# 「清單檢視、比對」操作說明

### 一、檢視利用人使用清單

### 步驟 1.

點選系統功能列【檢視利用人使用清單】連結,進入檢視利用人使用清單功能頁面。

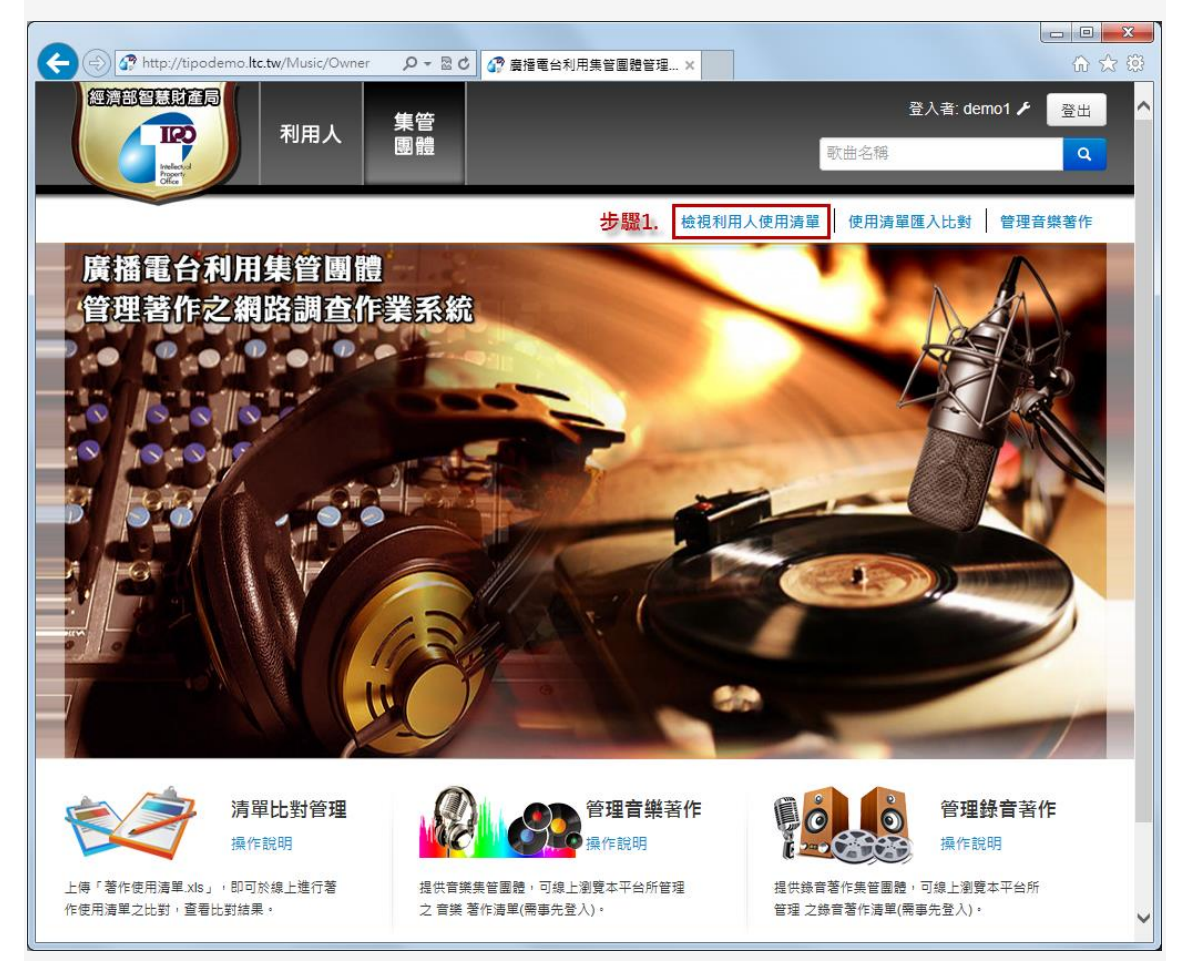

# 步驟 2.

在檢視利用人使用清單頁面中,您可看到音樂利用人開放予您的使用清單。

| ) ()<br>() | http://tipodemo               | .ltc.tw/Music/Ov | vner/Use 🔎 - 🗟 C 🕜 使用清單管理比對   廣播電 ) | <            |             |             |            | <u>□</u> □<br>☆ ŵ |
|------------|-------------------------------|------------------|-------------------------------------|--------------|-------------|-------------|------------|-------------------|
| 經濟部        |                               |                  | 集管                                  |              |             | 登入者: de     | emo1 🗲     | 登出                |
|            | IRO<br>Intelected<br>Property | 利用人              | 團體                                  |              | 歌曲名稱        | _           | _          | ٩                 |
| 使用清單       | 單管理比對                         |                  |                                     | 檢視利用人使用清單    | 使用清晰        | 單匯入比對       | 管理者        | <b>音樂著作</b>       |
| 電台 請う      | 選擇                            | 範圍: 請選指          | ■ 🔽 年 請選擇 🔽 ~ 請選擇 💟 Q.査             | 詢 .ul 分析     | 每           | 頁 10 🕻      | ▲ 筆        | 總共29筆             |
| 編號 ✿       | 使用日期 🗢                        | 廣播電台 🗢           | 節目名稱 🔷                              | 匯入批次編號 🗢     | 上傳者 🗢       | 下載          | 分析         | 刪除                |
| 46417      | 2014/01/08                    | 知性音樂台            | 音樂饗宴                                |              | demo        | Ł           | al         | Ê                 |
| 41900      | 2013/01/01                    | 原民台              | 大秀台東.美麗100 台東跨年晚會暨百年迎露光<br>-TMCS    |              | admin       | Ł           | al         |                   |
| 41899      | 2013/01/01                    | 原民台              | 大秀台東.美麗100 台東跨年晚會暨百年迎露光<br>-TMCS    |              | admin       | Ł           | al         |                   |
| 41898      | 2011/01/01                    | 原民台              |                                     |              | admin       | ±           | al         |                   |
| 41897      | 2013/01/01                    | 台視               |                                     |              | admin       | Ł           | .al        | Ê                 |
| 41896      | 2013/12/30                    | 民視               |                                     |              | admin       | Ł           | .ul        |                   |
| 41895      | 2013/12/30                    | 台視               |                                     |              | admin       | ±           | l          |                   |
| 41893      | 2013/12/30                    | 台視               |                                     |              | admin       | Ł           | .al        |                   |
| 26749      | 2013/12/25                    | 台視               |                                     |              | 01          | Ł           | .al        |                   |
| 26748      | 2013/12/25                    | 台視               |                                     |              | 01          | Ł           | .ul        |                   |
|            |                               |                  | 1 2 3 »                             |              |             |             |            |                   |
| 本平台由經济     | 商部智慧產財產局                      | 委託連穎科技股(         | 分有限公司製作維運 (Rev.1.0.4923.107)        | 電話: 03-40242 | 200 信箱: Ser | vice@LTC.tv | v <b>1</b> |                   |

#### 步驟 3.

若您欲切換每頁顯示筆數,可點選畫面右上方的筆數切換下拉選單,選擇筆數包括:每頁 10、 20、30、50、100筆,當您選擇每頁呈現筆數後,畫面便會顯示相符的筆數。

| ) (-) 🕜 | http://tipodemo                                                                                                    | .ltc.tw/Music/Ov | vner/Use 🔎 - 🖾 C 🕜 使用清單管理比對   廣播電 > | :               |                       |                | l          | <u>।</u><br>ि र |
|---------|----------------------------------------------------------------------------------------------------|------------------|-------------------------------------|-----------------|-----------------------|----------------|------------|-----------------|
|         | ELECTION OF CONTRACT OF CONTRACTON OF CONTRACT OF CONTRACTON OF CONTRACT OF CONTRACTON OF CONTRACTON OF CONTRACTON OF CONTRACT OF CONTRACT OF CONTRACT OF CONTRACT OF CONTRACT OF CONTRACT OF CONTRACT OF CONTRACT OF CONTRACT OF CONTRACT OF CONTRACT OF CONTRACT OF CONTRACT OF CONTRACT OF CONTRACT OF CONTRACTON OF CONTRACTON OF CONTRACTON O | 利用人              | 集管團體                                |                 | 歌曲名稱                  | 登入者: d         | emo1 🗲     | 登出<br>Q         |
| 使用清單    | 軍管理比對                                                                                                    |                  |                                     | 檢視利用人使用清單       | ₫ 使用清單                | 匯入比對           | 管理         | 音樂著作            |
| 電台請     | 選擇                                                                                                    | 範圍: 請選擇          | ■ V 年 誘遼澤 V ~ 誘遼澤 V Q 査             | 峋 <b>"II</b> 分析 | <sup>每頁</sup><br>步驪3. | 10<br>20<br>30 | 筆          | 總共29筆           |
| 編號 🔷    | 使用日期 🚖                                                                                                    | 廣播電台 🜲           | 節目名稱 🗢                              | 匯入批次編號 🗢        | 上傳者 🜲                 | 50<br>100      | 析          | 刪除              |
| 46417   | 2014/01/08                                                                                                    | 知性音樂台            | 音樂饗宴                                |                 | demo                  | Ŧ              | lı.        | Î               |
| 41900   | 2013/01/01                                                                                                    | 原民台              | 大秀台東.美麗100 台東跨年晚會暨百年迎曙光<br>-TMCS    |                 | admin                 | Ł              | al         | Î               |
| 41899   | 2013/01/01                                                                                                    | 原民台              | 大秀台東.美麗100 台東跨年晚會暨百年迎曙光<br>-TMCS    |                 | admin                 | Ł              | al         | Î               |
| 41898   | 2011/01/01                                                                                                    | 原民台              |                                     |                 | admin                 | Ŧ              | al         | Ê               |
| 41897   | 2013/01/01                                                                                                    | 台視               |                                     |                 | admin                 | ±              | al         | â               |
| 41896   | 2013/12/30                                                                                                    | 民視               |                                     |                 | admin                 | Ŧ              | al         | â               |
| 41895   | 2013/12/30                                                                                                    | 台視               |                                     |                 | admin                 | ±              | al         | â               |
| 41893   | 2013/12/30                                                                                                    | 台視               |                                     |                 | admin                 | Ł              | al         | Î               |
| 26749   | 2013/12/25                                                                                                    | 台視               |                                     |                 | 01                    | Ł              | al         | Î               |
| 26748   | 2013/12/25                                                                                                    | 台視               |                                     |                 | 01                    | Ł              | al         | Î               |
|         |                                                                                                    |                  | 1 2 3 »                             |                 |                       |                |            |                 |
| 本平台由經〉  | 育部智慧產財產局                                                                                                    | 委託連穎科技股份         | 分有限公司製作維運 (Rev.1.0.4923.107)        | 電話: 03-40242    | 200 信箱: Servi         | ice@LTC.tv     | v <b>1</b> |                 |

#### 步驟 4.

在檢視利用人使用清單頁面中,您可以時間進行資料之查詢及分析,請選擇您欲查詢的電台、

年份,及起、迄月份後,按下 Q 查詢 按鈕,下方選單便會顯示符合之使用清單列表。

|   |              | hu da da da da da da da da da da da da da | h = 4 /6 / |               | (1)           |                         |          |                         |       |      |               |         |        |          |        | ×          |
|---|--------------|-------------------------------------------|------------|---------------|---------------|-------------------------|----------|-------------------------|-------|------|---------------|---------|--------|----------|--------|------------|
| - |              | 智慧財產局                                     |            | lusic/Ow      | ner/ose jo    |                         | (4)7 1史用 | 清早管理比到                  | 廣信电.  | ×    |               |         | 70.1 + |          | w w    | 193        |
|   |              | IRO                                       | ₹          | 利用人           | Į.            | 管                       |          |                         |       |      |               | -       | 登人者:   | demo1 🗡  | 登出     |            |
|   |              | Indienal<br>Poperty                       |            |               |               | 目電                      |          |                         |       |      |               | 歌曲名稱    | _      | _        | ٩      |            |
|   | 使用清骂         | 單管理比對                                     |            |               |               |                         |          |                         |       | 檢視   | 見利用人使用清       | 單 使用清   | 單匯入比夠  | 討   管理   | 音樂著作   |            |
|   | 電台 請         | 選擇 🗸                                      | 範圍:        | 請選擇           | ▼ 年           | 請選擇                     | ~        | 請選擇                     | ~ Q   | 查詢   | al 分析         | 每       | 頁 10   | ♥筆       | 總共29筆  |            |
|   | 請            | 選擇<br>性音樂台                                |            | 請選择<br>2013   |               | 請選擇<br>1月               |          | 請選擇<br>1月               |       | 一步   | 戀4.           |         |        |          |        |            |
|   | 編號 🌩         | 使用口册 🛬                                    | 廣播電        | 2012<br>2010  | 名稱            | 2月<br>3月                |          | 2月<br>3月                |       | ß    | 🛚入批次編號 🗢      | 上傳者 📚   | 下載     | 分析       | 删除     |            |
|   | 46417        | 2014/01/08                                | 知性音        | 樂台            | 音樂饗宴          | 4月<br>5月                |          | 4月<br>5月                |       |      |               | demo    | 1      | al       | Ē      |            |
|   | 41900        | 2013/01/01                                | 原民台        | ì             | 大秀台東<br>-TMCS | 6月<br>7月<br>8月          | [跨4      | 6月<br>7月<br>8月          | □曙光   |      |               | admin   | Ł      | al       | Ê      |            |
|   | 41899        | 2013/01/01                                | 原民台        | ì             | 大秀台東<br>-TMCS | 9月<br>10月<br>11月<br>12月 | [跨4      | 3月<br>10月<br>11月<br>12月 | □曙光   |      |               | admin   | Ł      | al       |        |            |
|   |              |                                           |            |               |               |                         |          |                         |       |      |               |         |        |          |        | 9          |
|   | $\leftarrow$ | r http://tipod                            | demo.ltc.  | tw/Musie      | c/Owner/U     | se 🔎 🗕 🖥                | 2 C 💦    | 使用清單管理                  | 里比對 廣 | 播電   | ×             |         |        |          | 6      | · 🗙        |
|   | £            |                                           | đ          | <b>-</b> 70 F |               | 集管                      |          |                         |       |      |               |         | 登)     | 入者: demo | の1 ۶ 🔮 | Щ          |
|   |              | ILCO<br>Indianal<br>Property<br>Office    |            | 利月            |               | 團體                      |          |                         | •     |      |               | 歌曲名     | 名稱     | _        |        | ٩          |
|   | 使用           | 清單管理比                                     | 對          |               |               |                         |          |                         |       |      | 檢視利用人使        | 用清單   使 | 用清單匯)  | 入比對      | 管理音樂著  | 作          |
|   | 電台           | 知性音樂台                                     | ✓          | 圍: 20         | )14 🗸         | 年 1月                    | ~        | ~ 12月                   | ~     | Q査   | 記詞<br>・ II 分析 | :       | 每頁     | 10 🗸     | 筆總共    | 1筆         |
|   | 艑駣           | 🗢 使用日期                                    | ¢          | 廣             | 播電台 🗢         |                         | 節目名種     | ¥ 🗢                     | 匯入排   | 比次編號 | £ 🗢           | 上傳者 🔷   | ד      | 「載 5     | 分析 副務  | <b>î</b> € |
|   | 464          | 17 2014/01/                               | 08         | 知             | 性音樂台          |                         | 音樂響      | <u>ا</u>                |       |      |               | demo    |        | Ł        |        |            |
|   |              |                                           |            |               |               |                         |          |                         |       |      |               |         |        |          |        |            |

| ج) 🚱                                                                                                    | http://tipodemo                                                                                                    | .ltc.tw/Music/Ov                                                                                                    | vner/Use <b>D</b>                                                             | - 20 <b>6</b>                                                                                                    | 走用清單管理比對   周                                                                                                    | 播電 ×                                                                                |                               |                                                                        |                                                                                                    |                                                      |
|----------------------------------------------------------------------------------------------------|----------------------------------------------------------------------------------------------------|----------------------------------------------------------------------------------------------------|-------------------------------------------------------------------------------|----------------------------------------------------------------------------------------------------|----------------------------------------------------------------------------------------------------|-------------------------------------------------------------------------------------|-------------------------------|------------------------------------------------------------------------|----------------------------------------------------------------------------------------------------|------------------------------------------------------|
|                                                                                                    |                                                                                                    |                                                                                                    |                                                                               |                                                                                                    |                                                                                                    |                                                                                     |                               | 登入者:                                                                   | demo1 🗲                                                                                                    | 登出                                                   |
|                                                                                                    | IRÒ                                                                                                    | 利用人                                                                                                    |                                                                               | 官<br>體                                                                                                    |                                                                                                    |                                                                                     | 歌曲名                           | 稱                                                                      |                                                                                                    | ٩                                                    |
| 更用清望                                                                                                    | 單管理比對                                                                                                    |                                                                                                    |                                                                               |                                                                                                    |                                                                                                    | 檢視利用                                                                                | 人使用清單   使月                    | 月清單匯入比對                                                                | 討   管理音                                                                                                    | 樂著作                                                  |
| 電台 請                                                                                                    | 選擇 🗸                                                                                                    | 範圍: 請選擇                                                                                                    | ☞ 🖌 年                                                                         | 請選擇 🗸                                                                                                    | ~ 請選擇 🗸                                                                                                    | Q.查詢                                                                                | 分析                            | 每頁 10                                                                  | ▶ 筆 編                                                                                                    | 息共29筆                                                |
| 請知                                                                                                    | 選擇<br>性音樂台                                                                                                    | 請選<br>2013                                                                                                    |                                                                               | 請選擇<br>1月                                                                                                    | <u>請選擇</u><br>1月                                                                                                 |                                                                                     | 步驟5.                          |                                                                        |                                                                                                    |                                                      |
| 編號                                                                                                    | 使用日期 荣                                                                                                    | 廣播電 2012<br>2010                                                                                                    | 名稱                                                                            | 2月<br>3月<br>4日                                                                                                    | 2月<br>3月<br>4日                                                                                                   | 匯入批                                                                                 | 东編號 彙 │上傳者                    |                                                                        | 分析                                                                                                    | 制除                                                   |
| 46417                                                                                                    | 2014/01/08                                                                                                    | 知性音樂台                                                                                                    | 音樂饗宴                                                                          | 4月<br>5月<br>6月                                                                                                    | 5月 6月                                                                                                    | ROP NI                                                                              | demo                          |                                                                        |                                                                                                    |                                                      |
| 41900                                                                                                    | 2013/01/01                                                                                                    | 原氏台                                                                                                    | 大秀台東<br>-TMCS                                                                 | 7月<br>8月                                                                                                    | <sup>跨肖</sup> 7月<br>8月                                                                                           | 暗光                                                                                  | admin                         | *                                                                      | all.                                                                                                    |                                                      |
| 41899                                                                                                    | 2013/01/01                                                                                                    | 原民台                                                                                                    | 大秀台東<br>-TMCS                                                                 | 9月<br>10月<br>11月<br>12月                                                                                                    | 9月<br>跨年10月<br>11月<br>12月                                                                                        | 曙光                                                                                  | admin                         | ł                                                                      | al                                                                                                    | Î                                                    |
| 41898                                                                                                    | 2011/01/01                                                                                                    | 原民台                                                                                                    |                                                                               |                                                                                                    |                                                                                                    |                                                                                     | admin                         | 1                                                                      | al                                                                                                    | Î                                                    |
| 41897                                                                                                    | 2013/01/01                                                                                                    | 台視                                                                                                    |                                                                               |                                                                                                    |                                                                                                    |                                                                                     | admin                         | <b>±</b>                                                               | l                                                                                                    | Î                                                    |
|                                                                                                    | A http://tip                                                                                                    | odemo.itc.tw/Mi                                                                                                    | usic/Owner/A<br>用人                                                            | une Ø + M C<br>集管<br>團體                                                                                                    | 🥻 清單管理比對                                                                                                    | 廣播電台利 ×                                                                             | Ť                             | 登)<br>油名稱                                                              | 入者: demo1                                                                                                    | ۲ [                                                  |
| 清單                                                                                                    | 4 <sup>**</sup> http://tip                                                                                                    | odemo.ikc.tw/Mi                                                                                                    | usic/Owner/A<br>用人                                                            | ▲ <b>第</b> 日 ● ◎ C                                                                                                    | 🦨 海單管理比對                                                                                                    | 唐彊電台利 ×<br>檢視                                                                       | ♥<br>利用人使用清單                  | 登)<br>曲名稱<br>使用清單匯/                                                    | 入者: demo1<br>入比對 │ 管                                                                                                    | ノ                                                    |
| (←) (-) (-                                                                                                    | (1) http://tip     (1) (1) (1) (1) (1) (1) (1) (1) (1)                                                                                                    | ocentro.itctw///ill<br>利,<br>stb例分析                                                                                                    | usic/Owner/A<br>用人<br>編號                                                      | ### Ø ★ 图 C<br>集管<br>國體                                                                                                    | ⑦ 海單管理比對 日期: 2014/1/8 上:                                                                                         | 磨掃電台利 ×<br>檢視<br>午 08:00:00 廣播                                                      | 取<br>利用人使用清單  <br>電台: 知性音樂台 朝 | 登/<br>:曲名稱<br>使用清單匯,<br>:目名稱: 音樂                                       | 入者: demo1<br>入比封 │ 管<br>寝宴                                                                                                    | ノ                                                    |
| ↓ ○                                                                                                    | 2         http://tip           空源的当意财产         ア           運渡的当意财产         ア           運行         ア           運行         ア           運行         ア           運行         ア           運行         ア           運行         ア           用音樂著作 -         周集管團體分析           用券音著作 -         1                                                                                                    | ocentre.it.ct.W/MI                                                                                                    | usic/Owner/A<br>用人<br>編號                                                      | (me Ø ← 徑 Ø<br>集管<br>團體 :: 46417 使用                                                                                                    | ⑦ 海單管理比對 日期: 2014/1/8 上                                                                                          | 磨掃電台利 ×<br>檢視<br>午 08:00:00 廣播                                                      | ₹<br>利用人使用清單  <br>電台: 知性音樂台 釿 | 登/<br>曲名稱<br>使用清單匯/<br>5日名稱: 音樂                                        | 入者: demo1<br>入比對   管<br>婆宴                                                                                                    | ノ                                                    |
| ★ 日本 100 年 100 年 10 | (2) http://tip     (2) http://tip     (2) http:/tip     (2) http://tip     (2) http:/tip     (2) http:/tip | ademo.It.t.W/WIII<br>利<br>5比例分析                                                                                                    | ssic/Owner/A<br>用人<br>斯有攝服<br>集管團                                             | me Ø ← 徑 C<br>集管<br>團體<br>:: 46417 使用<br>放交數統計                                                                                                    | ⑦ 海單管理比對 日期: 2014/1/8 上 播放交數                                                                                     | 廣播電台利 ×<br>檢視<br>午 08:00:00 廣播<br>比例                                                | 取<br>利用人使用清單  <br>電台: 知性音樂台 鲔 | 登)<br>(曲名稱<br>使用清單匯)<br>5目名稱: 音樂<br>所有播放                               | 入者: demo1<br>入比對   管<br>寝宴<br>次數分布]                                                                                                    | ア                                                    |
| ← ○ ○ ○ ○ ○ ○ ○ ○ ○ ○ ○ ○ ○ ○ ○ ○ ○ ○ ○                                                                                                    | (2) http://tip     (2) http://tip     (2)   | ademo.It.t.W/MI                                                                                                    | ssic/Owner/A<br>用人                                                            | ma Ø ← 徑 C<br>集管<br>團體<br>:: 46417 使用<br>放次數統計<br>副體                                                                                                    | □ ⑦ 清單管理比對 □ 日期: 2014/1/8 上 □ 括放次數 2                                                                             | · 廣播電台利 ×<br>檢視<br>年 08:00:00 廣播1<br>上例<br>18.18%                                   | 取<br>利用人使用清單  <br>配台: 知性音樂台 蓟 | 登)<br>曲名稿<br>使用 <b>清單匯</b><br>5日名稿: 音樂<br>所有播放                         | <ul> <li>入者: demo1</li> <li>入比對 単管</li> <li>察宴</li> <li>次数分布I</li> </ul>                                                                                                    | ア                                                    |
| <                                                                                                    | (1) http://tip     (1) (1) (1) (1) (1) (1) (1) (1) (1)                                                                                                    | actemo.tr.t.tw///iii                                                                                                    | ssic/Owner/A<br>用人<br>斯有彊近<br>集管團<br>MCAT<br>MUST                             | ma Ø ← 徑 C<br>集管<br>團體<br>:: 46417 使用<br>故交數統計<br>調體                                                                                                    | 日期: 2014/1/8上<br><u>播放次敗</u><br>2<br>1                                                                           | · 廣播電台利 ×<br>檢視<br>午 08:00:00 廣播<br>18.18%<br>9.09%                                 | ₹<br>利用人使用清單  <br>電台: 知性音樂台 新 | 登)<br>::曲名稱<br>5日名稱: 音樂<br>所有播放<br>54                                  | 入書: demo1 入比對 │ 管 答案 次数分布Ⅰ                                                                                                    | ア                                                    |
| <<br>→<br>一<br>一<br>二<br>二<br>二<br>二<br>二<br>二<br>二<br>二<br>二<br>二<br>二<br>二<br>二                                                                                                    | 27 http://tip           (27 http://tip           (27 http://tip           (27 http://tip           (27 http://tip           (27 http://tip           (27 http://tip           (27 http://tip           (27 http://tip           (27 http://tip           (27 http://tip           (27 http://tip           (27 http://tip           (27 http://tip          (27 http://tip          (27 http://tip          (27 http://tip           (27 http://tip           (27 http://tip           (27 http://tip           (27 http://tip          (27 http://tip           (27 http://tip           (27 http://tip           (27 http://tip           (27 http://tip           (27 http://tip           (27 http://tip           (27 http://tip           (27 http://tip           (27 http://tip           (27 http://tip           (27 http://tip           (27 http://tip          (27 http://tip          (27 http://tip          (27 http://tip          (27 http://tip          (27 http://tip          (27 http://tip          (27 http://tip          (27 http:/tip           (2                                                                                                    | 和           5比例分析           5比例分析           5比例分析                                                                                                    | ssic/Owner/A<br>用人<br>編號<br>所有攝<br>集管國<br>MCAT<br>MUST<br>TMCS                | ## Ø ← 図 C<br>集管<br>團體<br>:: 46417 使用<br>放交數統計<br>問題<br>::                                                                                                    | 日期: 2014/1/8上                                                                                                    | 唐掃電台利 ×<br>桧根<br>午 08:00:00 廣播1<br>18.18%<br>9.09%<br>18.18%                        | ₹<br>利用人使用清單  <br>電台: 知性音樂台 朝 | 登)<br>曲名稱<br>6日名稱:音樂<br>所有播放<br>54.1                                   | 入者: demo1<br>入比對   管<br>変<br>次數分布 <br>55%                                                                                                    | ア                                                    |
| <<br>清                                                                                                    | 27 http://tip           空音的空意以前           空音的空意以前           空音で理比對           用音樂著作-           層集音響團體分布           用著集音團體分布           用著集音團體分布           用書書等電量           市市比例分析           用書業等作財調           用書業書                                                                                                    | actemo.tr.t.w/will<br>記比例分析<br>記比例分析<br>示<br>種權人比例分                                                                                                    | ssic/Owner/A<br>用人<br>斯有選近<br>集管團<br>MCAT<br>MUST<br>TMCS<br>非屬集              | ma Ø ← 徑 C<br>集管<br>團體<br>: 46417 使用<br>故次數統計<br>調體<br>-                                                                                                    | 日期: 2014/1/8上                                                                                                    | 廣掃電台利 ×<br>桧祝<br>午 08:00:00 廣播<br>18.18%<br>9.09%<br>18.18%<br>54.55%               | ₹<br>利用人使用清單  <br>電台: 知性音樂台 鲔 | 登/<br>::曲名稱<br>5日名稱: 音樂<br>所有播放<br>54.                                 | 入書: demo1<br>入比對   曽<br>察宴<br>次数分布I                                                                                                    | ア理音媒                                                 |
| <<br>→<br>二<br>二<br>二<br>二<br>二<br>二<br>二<br>二<br>二<br>二<br>二<br>二<br>二                                                                                                    | 2 中林的// 小村的// 小村                                                                                                    | A       A       A       A       A       B       B    <                                                                                                    | ssic/Owner/A<br>用人<br>編號<br>所有攝加<br>集管國<br>MCAT<br>MUST<br>TMCS<br>非屬集<br>總次更 | Mine A * 図 で<br>集管<br>團體<br>: 46417 使用<br>放交製統計<br>                                                                                                    | <ul> <li>日期: 2014/1/8 上</li> <li>1</li> <li>1</li> <li>2</li> <li>1</li> <li>2</li> <li>6</li> <li>11</li> </ul> | 廣播電台利 ×<br>桧根<br>年 08:∪:00 庾播<br>18:18%<br>9.09%<br>18:18%<br>54:55%<br>100%        | 利用人使用清單         電台: 知性音樂台 銷   | 登)<br>(曲名稱<br>(使用 <b>清單匯</b> ,<br>(日名稱: 音樂<br>所有播放<br>(54.1<br>(18.18) | 入書: demo1<br>入比對   管<br>変襲<br>次數分布1<br>55%                                                                                                    | <b>ノ</b><br>理音樂<br>圖                                 |
| ↓ ○ ○ ○ ○ ○ ○ ○ ○ ○ ○ ○ ○ ○ ○ ○ ○ ○ ○ ○                                                                                                    | 27 http://tip           13 00 13 k j k m           13 00 13 k j k m           13 00 13 k j k m           14 00 13 k m           15 00 13 k m           15 00 13 k m           16 00 13 k m           17 00 13 k m           18 15 0 13 k m           17 00 13 k m           17 00 13 k m           17 00 13 k m           17 00 13 k m           17 00 13 k m           17 00 13 k m           17 00 13 k m           18 0 13 k m           18 0 13 k m           18 0 13 k m           18 0 13 k m           18 0 13 k m           18 0 13 k m           19 0 13 k m           10 13 k m           10 13 k m           10 13 k m           11 13 k m           11 13 k m<                                                                                                    | actemes.tet.tw///iii<br>記し例分析<br>記し例分析<br>新<br>記<br>能<br>報<br>よ<br>し<br>例分析<br>新<br>二<br>た<br>例分析<br>二<br>に<br>例分析<br>二<br>に<br>例分析<br>二<br>に<br>例分析<br>二<br>に<br>例分析<br>二<br>に<br>例分析<br>二<br>に<br>例分析<br>二<br>に<br>例分析<br>二<br>に<br>例分析<br>二<br>に<br>の<br>の<br>が<br>、<br>、<br>の<br>、<br>の<br>の<br>の<br>、<br>の<br>の<br>の<br>の<br>の<br>の<br>の<br>の<br>、<br>の<br>の<br>の<br>の<br>の<br>の<br>の<br>の<br>の<br>の<br>の<br>の<br>の | usic/Owner/A<br>用人<br>編號<br>所有攝近<br>集管團<br>MCAT<br>MUST<br>TMCS<br>非屬集<br>總次竟 | the <i>A</i> ← 徑 C<br>集管<br>團體<br>: 46417 使用<br>放次數統計<br>調體<br>-<br>-<br>-<br>-<br>:<br>:<br>:<br>:<br>:<br>:<br>:<br>:<br>:<br>:<br>:<br>:<br>:<br>:<br>:                                                                                                    | 日期: 2014/1/8上                                                                                                    | 唐掃電 兰利 ×<br>桧祝<br>午 08:00:00 庾清<br>18.18%<br>9.09%<br>18.18%<br>54.55%<br>100%      | ₹<br>利用人使用清單<br>電台:知性音樂台 節    | 登)<br>::曲名稱<br>5日名稱: 音樂<br>所有播放<br>54.<br>18.18%                       | 入書: demo1<br>入比對   管<br>察宴<br>次数分布I<br>55%<br>9.09%                                                                                                    | /<br>理音樂<br>圖<br>る                                   |
| ↓ 「「」」                                                                                                    | (1) 計画           (1) 計画           (                                                                                                    | actic (M) (M) (M) (M) (M) (M) (M) (M) (M) (M)                                                                                                    | usic/Owner/A<br>用人<br>編號<br>所有攝加<br>集管題<br>MCAT<br>MUST<br>TMCS<br>非醫算<br>總次夏 | Mac A ← 徑 C 集管 團體 :: 46417 使用 放次數統計 # # </td <td>日期: 2014/1/8 上<br/>日期: 2014/1/8 上<br/>1<br/>1<br/>2<br/>1<br/>2<br/>6<br/>1<br/>1<br/>2<br/>6<br/>11</td> <td>  唐掃電 台利 ×<br/>た祝<br/>年 08:∪:00 庾清和<br/>18.18%<br/>9.09%<br/>18.18%<br/>54.55%<br/>100%</td> <td>利用人使用溝單         電台: 知性音樂台 節</td> <td>登)<br/>:曲名稱<br/>6日名稱: 音樂<br/>所有播放<br/>54.1<br/>18.18%</td> <td>入者: demo1<br/>入比封   管<br/>変夏<br/>次数分布 <br/>55%<br/>9.09%<br/>18.18<br/>9.09%</td> <td>ノ<br/>理音樂<br/>圏<br/>S</td> | 日期: 2014/1/8 上<br>日期: 2014/1/8 上<br>1<br>1<br>2<br>1<br>2<br>6<br>1<br>1<br>2<br>6<br>11                         | 唐掃電 台利 ×<br>た祝<br>年 08:∪:00 庾清和<br>18.18%<br>9.09%<br>18.18%<br>54.55%<br>100%      | 利用人使用溝單         電台: 知性音樂台 節   | 登)<br>:曲名稱<br>6日名稱: 音樂<br>所有播放<br>54.1<br>18.18%                       | 入者: demo1<br>入比封   管<br>変夏<br>次数分布 <br>55%<br>9.09%<br>18.18<br>9.09%                                                                                                    | ノ<br>理音樂<br>圏<br>S                                   |
| ↓ 「「」」 「」 「」 「」 「」 「」 「」 「」 「」 「」 「」 「」 「                                                                                                    | (1) 計算           (1) 計算                                                                                                    | actemo.tr.t.w/mi<br>記比例分析<br>示比例分析<br>示<br>種<br>化<br>比例分<br>析<br>章<br>種<br>化<br>比例分<br>析<br>章<br>章<br>章<br>章<br>章<br>章<br>章<br>章<br>章<br>章<br>章<br>章<br>章                                                                                                    | usic/Owner/A<br>用人<br>編號<br>所有選近<br>集管團<br>編次表<br>集管團<br>集管團                  | ime 2 * 徑 C       集管       團體       :: 46417 使用       放交數統計       >>       :: 66417 使用       :: 66417 使用       :: 66417 使用       :: 100000000000000000000000000000000000                                                                                                    | 日期: 2014/1/8 上                                                                                                   | 廣彊電 兰利 ×<br>桧祝<br>午 08:∪:00 廣潘<br>18.18%<br>9.09%<br>18.18%<br>54.55%<br>100%<br>比例 | ₹<br>利用人使用満單<br>電台:知性音樂台 部    | 登)<br>(由名稱<br>5日名稱: 音樂<br>所有播放<br>54.<br>18.18%                        | 入書: demo1 入出對   管 ※宴 次数分布I 55% 18.185 9.09% 18.75 55% 55% < | ア理音樂 副 る を を の の の の の の の の の の の の の の の の の       |
| <ul> <li>↓</li> <li>↓</li></ul>                                                                                                    | 文学 http://tip           空空 空空 空空 空空 空空 空空 空空 空空 空空 空空 空空 空空 空空                                                                                                    | actime () () () () () () () () () () () () ()                                                                                                    | usic/Owner/A<br>用人<br>所有攝<br>集管題<br>MCAT<br>TMCS<br>非醫集<br>總次數                | where A + ME C       集管       團體       :: 46417 使用       故次數統計       調體       -       -       :: 6管團體       效       :: 6管團體       :: 6       :: 6       :: 6       :: 6       :: 6       :: 6       :: 6       :: 6       :: 6       :: 6       :: 7       :: 6       :: 7       :: 7       :: 8       :: 8       :: 8       :: 8       :: 8       :: 8       :: 9       : 9       : 9       : 9       : 9       : 9       : 9       : 9       : 9       : 9       : 9       : 9       : 9       : 9       : 9       : 9       : 9       : 9       : 9       : 9       : 9       : 9       : 9       : 9       : 9       : 9       : 9       : 9       : 9       : 9       : 9       : 9                                                                                                           | ·          ·          ·                                                                                          | 唐掃電 台利 ×                                                                            | 利用人使用清單 1 電台: 知性音樂台 前         | 登)<br>:曲名稱<br>6日名稱: 音樂<br>所有播放<br>54.<br>18.18%                        | 入書: demo1 入出封   管 客宴 次数分布Ⅰ 55% 9.09% 18.18 9.09% 7MC5 ■ 非 放次数分?                                                                                                    | ノ 理音樂 罰 罰 湯 私 日本 日本 日本 日本 日本 日本 日本 日本 日本 日本 日本 日本 日本 |

# 二、特定使用清單的下載與分析

#### 步驟1.

若您欲下載特定使用清單的 Excel 檔案·您可以於使用清單後方點選 上 按鈕·進行使用清單下載。

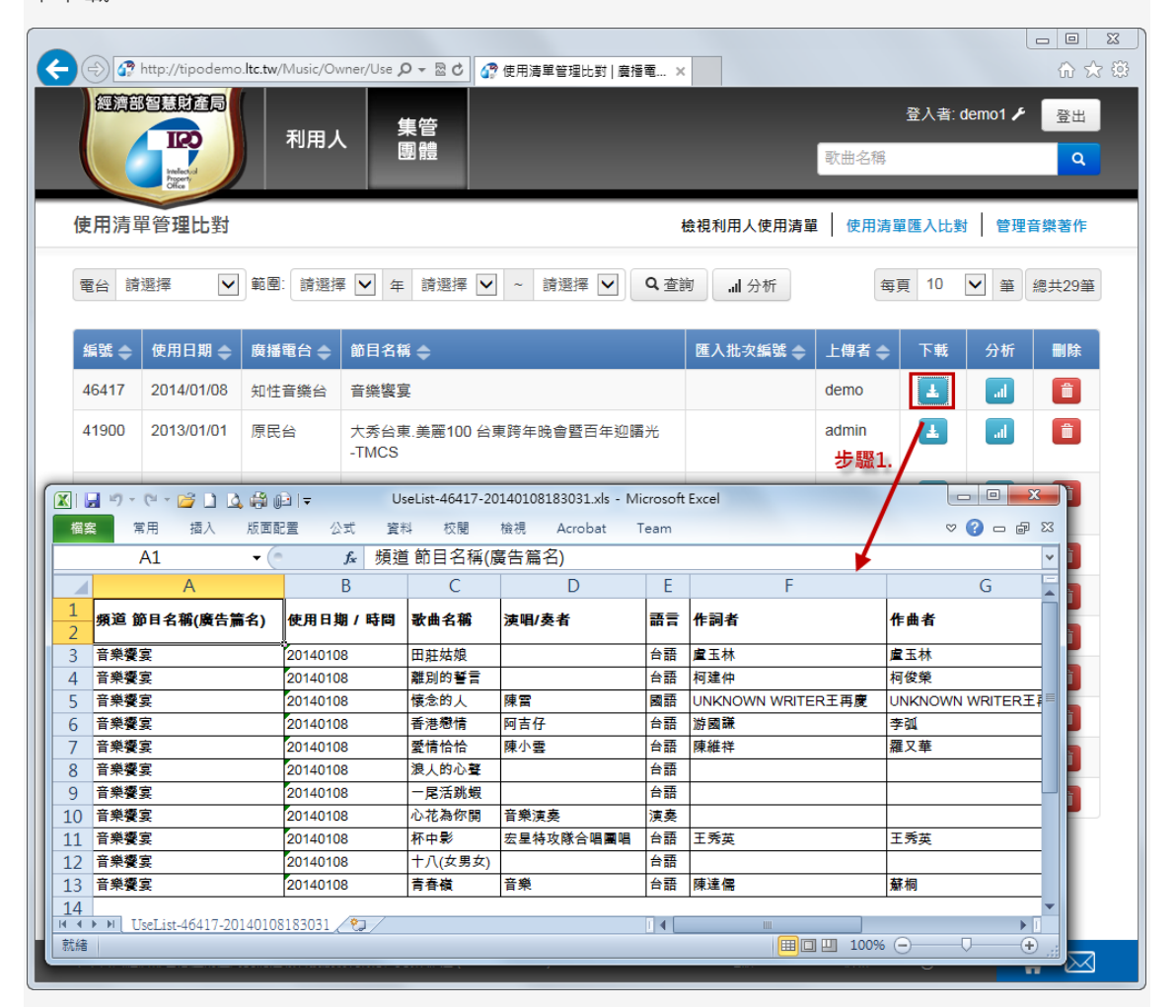

步驟 3.

若欲瞭解特定使用清單的比對統計結果,可點選 11 按鈕,進行統計結果瀏覽。

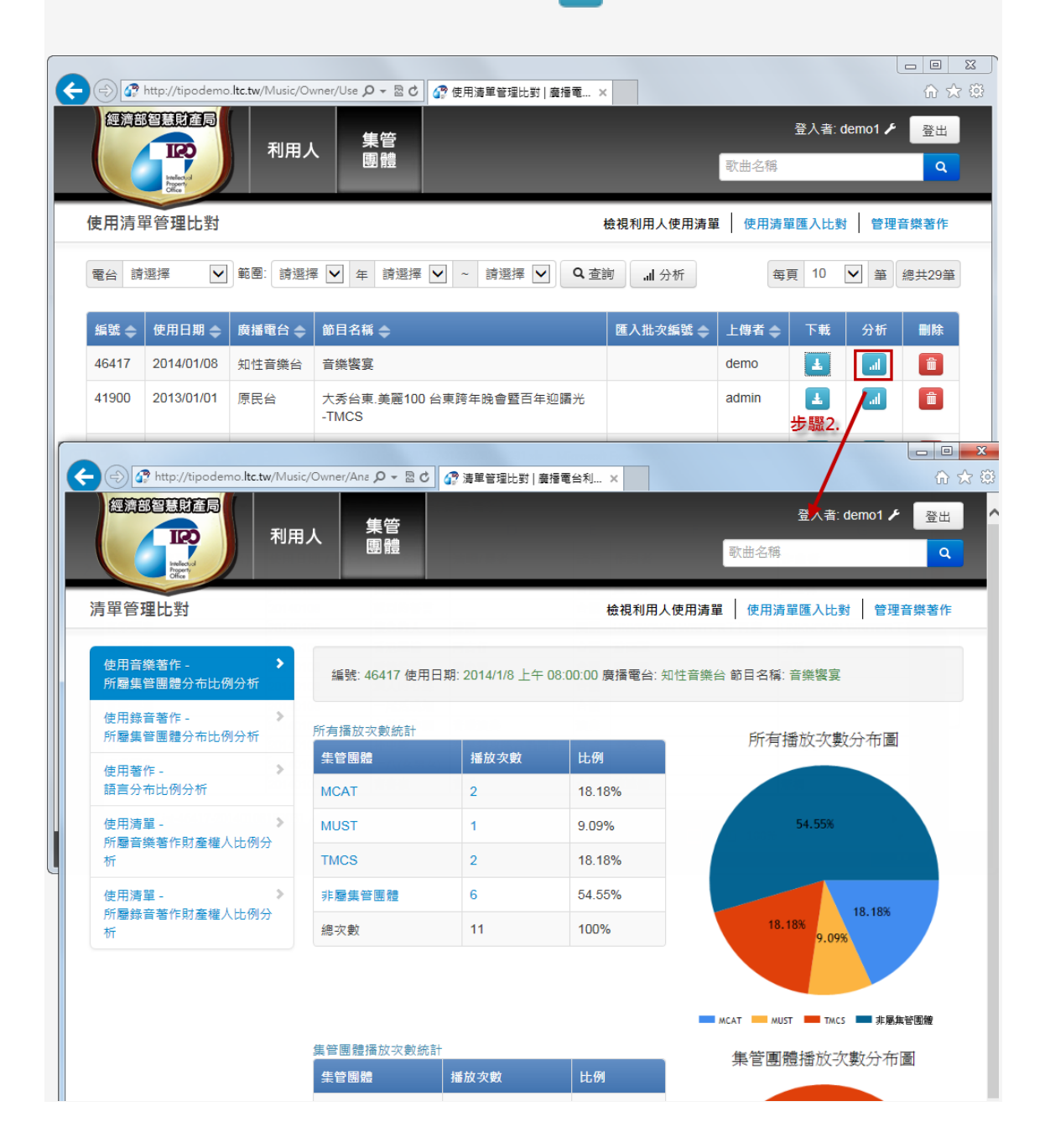

# 三、使用清單匯入比對

#### 步驟 1.

點選系統功能列「使用清單匯入比對」連結,進入檢視利用人使用清單功能頁面。

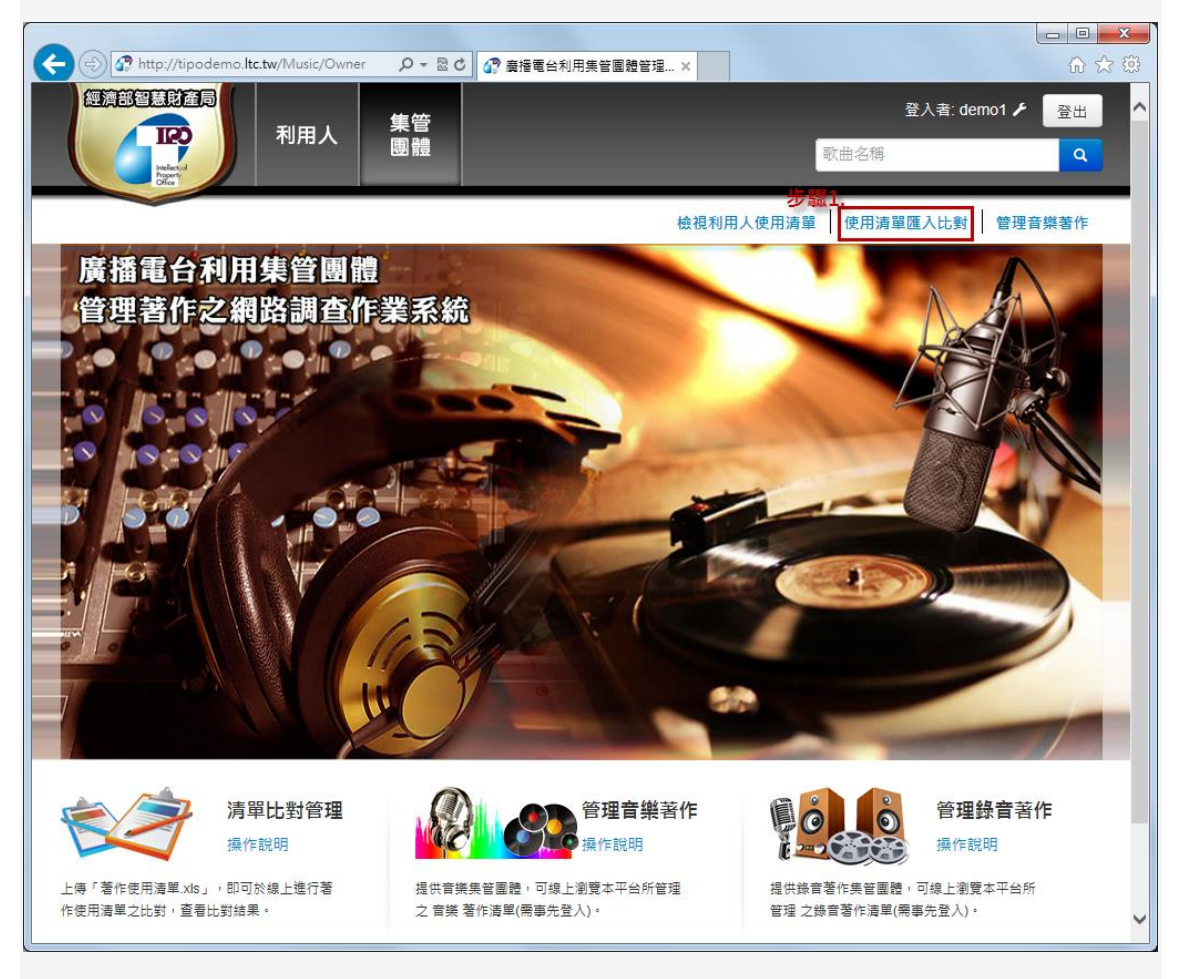

步驟 2.

若您欲自行上傳使用清單,您可於網頁上,點選「下載智慧局建議之使用清單格式範例檔」, 下載 Excel 檔案,進行使用清單整理。

|                                                                         |                                       | ٤ |
|-------------------------------------------------------------------------|---------------------------------------|---|
| - 🗲 🕞 🕜 http://tipodemo.ltc.tw/Music/Owner/Imp 🔎 🛛 🗟 🖒 🔐 使用清單匯入比對   廣播電 | ×                                     | ŝ |
| 222週部留意財産局<br>利用人<br>集管<br>團體                                           | 登入者: demo1 ✔ 登出<br>歌曲名稱 Q             |   |
| 使用清單匯入比對                                                                | 檢視利用人使用清單   使用清單匯入比對   管理音樂著作         |   |
| 自行上傳清單,並進行比對<br>瀏覽                                                      | 图 下載智慧局建議之使用清單格式範例檔 步職2.              |   |
|                                                                         |                                       |   |
|                                                                         |                                       |   |
|                                                                         |                                       |   |
|                                                                         |                                       |   |
|                                                                         |                                       |   |
| 本平台由經濟部智慧產財產局委託連穎科技股份有限公司製作維運 (Rev.1.0.4623.107)                        | 電話: 03-4024200 信箱: Service@LTC.tw 🔒 🖂 |   |

### \* 智慧局格式使用清單-匯入格式說明:

當您使用智慧局格式之使用清單時,請注意以下事項:

- <u>頻道/節目名稱(廣告篇名)、使用日期/時間、歌曲名稱</u>為必填欄位,請您務必輸 入內容。
- 使用日期之輸入格式為西元年(4碼+)月(2碼)+日(2碼),年、月、日之區隔接受/、.、-等,或是不使用區隔符號亦可。
   輸入範例參考如下: 2014/01/01、2014.01.01、2014-01-01、20140101。

3. 輸入之實際範例如下表所示:

|      | 🚽 🍠 🔹 (° 🕞 💕 | ; L) 🛕 🖨 🖟   | ≠ £             | Comn          | nonExa | mple-TIPO. | xls [相容模] | t] - Microsof | t Excel |                 |           |     |          |          |          |         |              | 9 <b>- </b> 2 | 3  |
|------|--------------|--------------|-----------------|---------------|--------|------------|-----------|---------------|---------|-----------------|-----------|-----|----------|----------|----------|---------|--------------|---------------|----|
| 椢    | 窯 常用 打       | 插入 版面配       | 置 公式 資料         | 校閱 檢視 Acrobat | Team   |            |           |               |         |                 |           |     |          |          |          |         | ∞ 🕜          | - 5           | 23 |
|      | B1           | <b>-</b> (e  | ƒ∡ 頻道或節         | 目名稱(廣告篇名)     |        |            |           |               |         |                 |           |     |          |          |          |         |              |               | ~  |
|      | A            | B            |                 | D             | F      | F          | G         | н             | I       | I               | K         | I   | м        | N        | 0        | P       | 0            | R             | Ē  |
| 1    | 使用日期/時間      | 類道或節目名       | 歌曲名稱            | 」<br>演唱/奏者    | 語言     | 作詞者        | 作曲者       | 11<br>發行公司    | 播放次數    | Ĩ               | 「樂來》      | ļ.  | 1        | 青樂類語     | Ð        | 播放長度(分) | 。<br>播放長度(秒) | 其他            |    |
| 2    |              | (時())第二,第一名) |                 |               |        |            |           |               |         | 現場<br>演唱/<br>演奏 | CD/<br>卡帶 | MTV | 一般<br>音樂 | 背景<br>音樂 | 廣告<br>音樂 |         |              |               | Ш  |
| 3    | 07/01/2013   | 音樂旅行         | <b>愛</b> 哟      | 陶晶瑩           | 國語     |            | Choi Da   | 豊華            | 1       |                 |           |     |          |          |          |         |              |               |    |
| 4    | 2013/07/01   | 音樂旅行         | 我要給你            | 庾澄慶/吳莫愁       | 國語     | 庾澄慶/       | 庾澄慶       | 福茂            | 2       |                 |           |     |          |          |          |         |              |               |    |
| 5    | 2013.07.01   | 音樂旅行         | 已讀不回            | 陳零九           | 國語     | 陳零九        | 陳零九       | 後台音樂          | 1       |                 |           |     |          |          |          |         |              |               |    |
| 6    | 07.01.2013   | 音樂旅行         | 台中日和            | 葛洛力           | 國語     | 葛洛力        | 葛洛力       | 風和日麗          | 1       |                 |           |     |          |          |          |         |              |               |    |
| 7    | 07-01-2013   | 音樂旅行         | 幸福離我們很近         | 蘇永康           | 國語     |            | 湯小康       | 福茂            | 3       |                 |           |     |          |          |          |         |              |               |    |
| 8    | 2013-07-01   | 音樂旅行         | 你聽到了沒有          | 葉蒨文           | 國語     |            | 林一峰       | 擎天娛樂          | 1       |                 |           |     |          |          |          |         |              |               |    |
| 9    | 20130701     | 音樂旅行         | 愛你愛的不尋常         | 杜德偉           | 國語     | 林夕         | Jim Lee   | 滾石            | 1       |                 |           |     |          |          |          |         |              |               |    |
| 10   | 07012013     | 音樂旅行         | Invader Invader | 卡莉怪妞          | 國語     |            |           | 華納            | 1       |                 |           |     |          |          |          |         |              |               |    |
| 11   | 2013/7/1     | 音樂旅行         | 水災              | Matzka        | 國語     | 宋唯農        | 宋唯農       | 有風音樂          | 1       |                 |           |     |          |          |          |         |              |               |    |
| 12   | 2013/07/01   | 音樂旅行         | 夢               | 間韋伶           | 國語     | 間韋伶        | 間韋伶       | 亞神            | 1       |                 |           |     |          |          |          |         |              |               |    |
| 13   | 07/01/2013   | 音樂旅行         | 天生一對            | 王櫟鑫           | 國語     | 黃艾迪        | 阿弟仔       | 種子            | 1       |                 |           |     |          |          |          |         |              |               |    |
| 14   | 7/1/13       | 音樂旅行         | 下一次戀愛           | 蕭亞軒           | 國語     |            | Akira     | 維京            | 1       |                 |           |     |          |          |          |         |              |               |    |
| 15   | 07/01/2013   | 音樂旅行         | Feel Good       | 陳嘉唯           | 國語     |            |           | 華納            | 1       |                 |           |     |          |          |          |         |              |               |    |
| 16   | 07/01/2013   | 音樂旅行         | Gentleman       | AK            | 國語     | MC40       |           | 擎天            | 1       |                 |           |     |          |          |          |         |              |               |    |
| 14 4 | ▶ ₩ Sheet1   | <b>₽</b> /   |                 |               |        |            |           |               |         |                 |           |     |          | ш        |          | 1       |              | •             | ĩ  |
| 就約   | 1            |              |                 |               |        |            |           |               |         |                 |           |     |          |          |          | 100% (  | ∍            | e             |    |

4. 本系統接受之 Excel 格式為「.xls」,請 您將欲上傳的檔案格式儲存為「.xls」。

5. 智慧局格式-範例檔案下載

#### 步驟 3.

若您已將使用清單整理完成,可選擇您欲上傳的檔案,並按下 ① 匯入檔案 按鈕,系統 便會開始進行資料匯入。

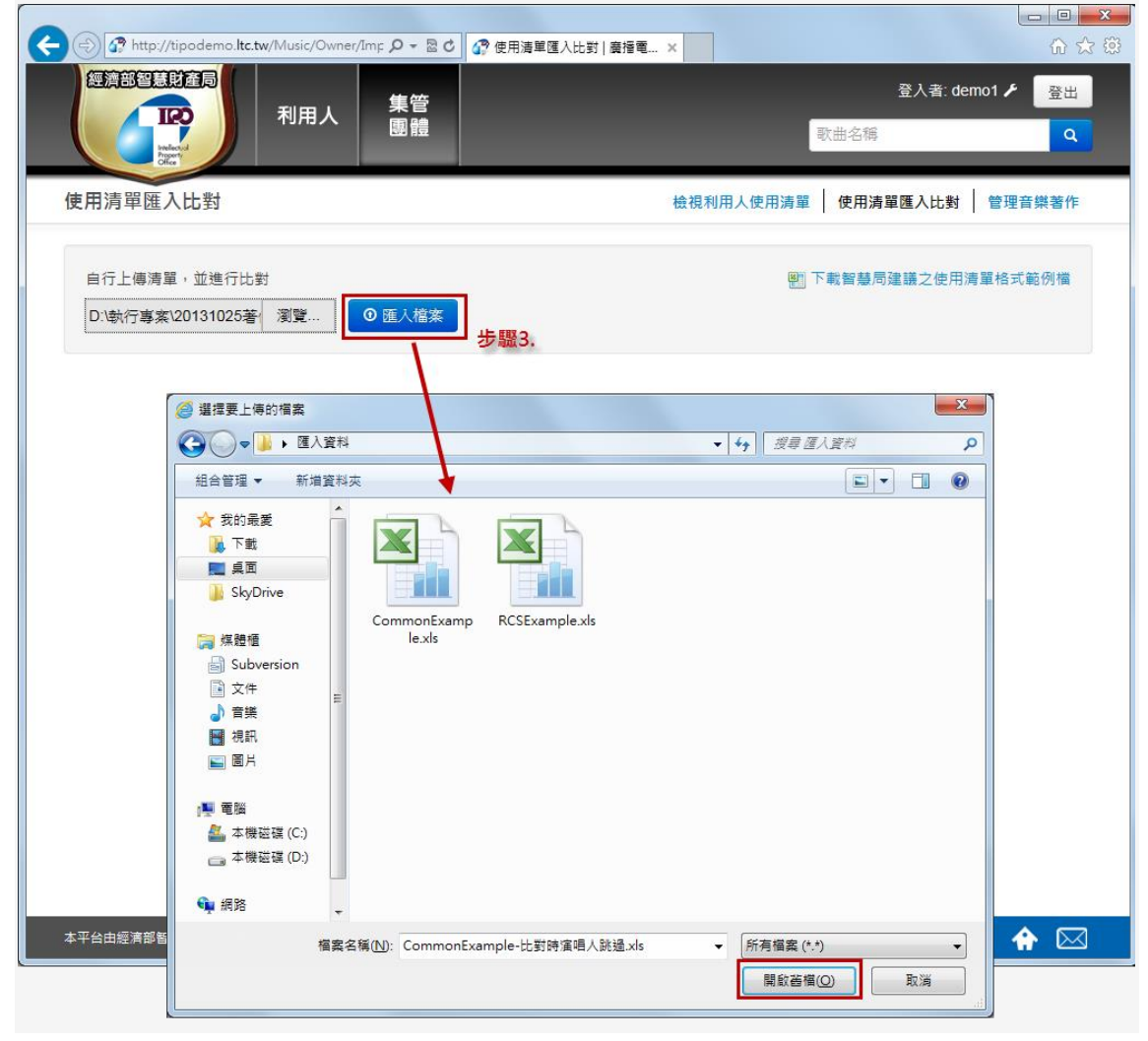

### 步驟 4.

當您匯入完成後,畫面將直接顯示比對統計結果。

| Attp://tipodemo.ltc.tw/Mus                 | sic/Owner/Ans 🔎 🗕 🛛 | C 🕜 清單管理比對   F    | 寶播電台利 ×          | ー 回 <mark>— ×</mark><br>介 ☆ {   |
|--------------------------------------------|---------------------|-------------------|------------------|---------------------------------|
|                                            | 月人 集管<br>團體         |                   |                  | 登入者: demo1 ✔ 登出<br>歌曲名稱 Q       |
| 青單管 <b>理</b> 比對                            |                     |                   | 檢視利用。            | 人使用清單   使用清單匯入比對   管理音樂著作       |
| 使用音樂著作 - > ><br>所屬集管團體分布比例分析               | 編號: 46417 使         | 9月日期: 2014/1/8 上午 | - 08:00:00 廣播電台: | 知性音樂台 節目名稱: 音樂饗宴                |
| 使用錄音著作 - > ><br>所屬集管團體分布比例分析               | 所有播放灾數統計            |                   |                  | 所有播放次數分布圖                       |
| 使用著作 - >                                   | 集管團體                | 播放灾數              | 比例               |                                 |
| 使用清單 - >                                   | MUST                | 1                 | 9.09%            | 54.55%                          |
| 所屬音樂著作財產權人比例分<br>析                         | TMCS                | 2                 | 18.18%           |                                 |
| 使用清單 - >>>>>>>>>>>>>>>>>>>>>>>>>>>>>>>>>>> | 非屬集管團體              | 6                 | 54.55%           | 18.18%                          |
| 析                                          | 總次數                 | 11                | 100%             | 18.18% 9.09%                    |
|                                            |                     |                   |                  |                                 |
|                                            |                     |                   |                  | MCAT MUST MUST MACS MALL 非最佳管图键 |
|                                            | 集管團體播放次數<br>集管團體    | [統計<br>播放次數       | 比例               | 集管團體播放次數分布圖                     |
|                                            | MCAT                | 2                 | 40%              |                                 |
|                                            | MUST                | 1                 | 20%              | 40.00%                          |
|                                            | TMCS                | 2                 | 40%              | 20.00%                          |
|                                            | 總次數                 | 5                 | 100%             |                                 |